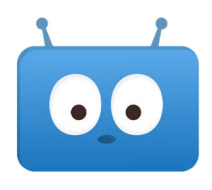

Q

•• Edsby

## Accessing School Documents from the Edsby App

STEP 1: From your home screen, click on the three horizontal bars in the

There are some documents that schools may choose to share with parents from year to year. Here is how you can access these documents from your phone.

| top left corner of the screen          |                                                                                        |
|----------------------------------------|----------------------------------------------------------------------------------------|
| STEP 2: Click on "Schools".            | CJ Your Name                                                                           |
|                                        | Profile  A Launchpad  Schools                                                          |
|                                        | <ul> <li>Settings</li> <li>⇔ Logout</li> <li>Privacy and Usage Policy sence</li> </ul> |
| STEP 3: Click on the name of your scho | IOI.<br>SaskTel 중 3:13 PM 66% ■                                                        |
|                                        | < Schools                                                                              |
|                                        | Prairie Spirit School Division                                                         |
|                                        | Your School Name Here                                                                  |
| STEP 4: Click on "Info".               | <b>२ 3:10 PM 67% ■</b>                                                                 |

 SK High School

 News

 Calendar

STEP 5: Scroll down and click on "Documents".

| G          | Aston Road<br>ruenspan SK                                                                                                    |   |
|------------|----------------------------------------------------------------------------------------------------|---|
| Phone      |                                                                                                    |   |
| Docume     | ents                                                                                                    | > |
| $\bigcap$  | OUR COMMITMENT  Violation of the second second seco |   |
| Permission | experience emits our own understandings<br>+ We assume positive intent and take respec                                                                                                    |   |

Your school may have things organized in folders. Please do not hesitate to contact the admin assistant at your school if you are having trouble finding a document.